# 在交换机上配置时间范围设置

## 目标

如果希望在某个时间触发或激活交换机的其他功能,设置时间范围非常有用。此外,您还可以 指定在一段时间后要禁用的功能的范围可以持续多久。如果要持续启用和禁用功能,还可以设 置周期性时间范围。这些功能中有几项依靠时间范围来实施安全或访问控制。

时间范围可以定义并与以下类型的命令相关联:

- 访问控制列表(ACL) 时间范围用于限制ACL和访问控制条目(ACE)生效的时间。这对于 限制网络流量过滤器在特定时间非常有用。例如,您可以允许用户仅访问工作时间内的特 定资源。
- 802.1x端口身份验证 时间范围用于定义802.1x在启用802.1x的端口上处于活动状态的时间段。这对于限制在特定时间访问网络非常有用。例如,您可以将办公室网络访问限制为只允许工作时间。
- 端口设置 您可以配置特定时间段内端口的打开或关闭状态。当时间范围不活动时,端
   口处于关闭状态。如果配置了时间范围,则仅当端口管理性开启时,该时间范围才有效。
- 基于时间的以太网供电(PoE) 可在设备上配置PoE,持续特定时间。此功能允许您按端 口定义一周中的天数和启用PoE的小时数。当时间范围不活动时,PoE将被禁用。

时间范围有两种类型:

- 绝对 此类型的时间范围从特定日期开始或立即开始,到特定日期结束或无限延伸。可 向其添加循环元素。
- 循环 此类型的时间范围包含添加到绝对范围的时间范围元素,并且以循环方式开始和 结束。

如果时间范围包括绝对和循环范围,则仅当达到绝对开始时间和循环时间范围时,关联命令的 操作才处于活动状态。当到达任一时间范围时,相关命令的操作处于非活动状态。

本文提供有关如何在交换机上配置时间范围设置的说明。

## 适用设备

- Sx300系列
- Sx350 系列
- SG350X 系列
- Sx500系列
- Sx550X 系列

### 软件版本

- 1.4.7.06 Sx300、Sx500
- 2.2.8.04 Sx350、SG350X、Sx550X

## 在交换机上配置时间范围设置

#### 配置绝对时间范围设置

步骤1.登录到交换机的基于Web的实用程序,然后在"显示模式"下拉列表中选择**高级**。 注意:可用菜单选项可能因设备型号而异。在本例中,使用SG350X-48MP。

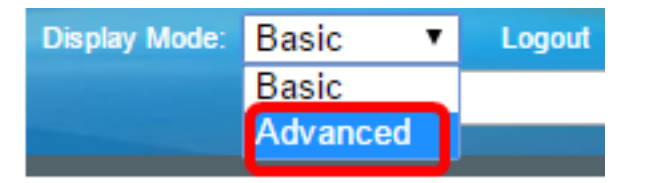

注意:如果您有Sx300或Sx500系列交换机,请跳至步骤2。

步骤2.选择管理>时间设置>时间范围。

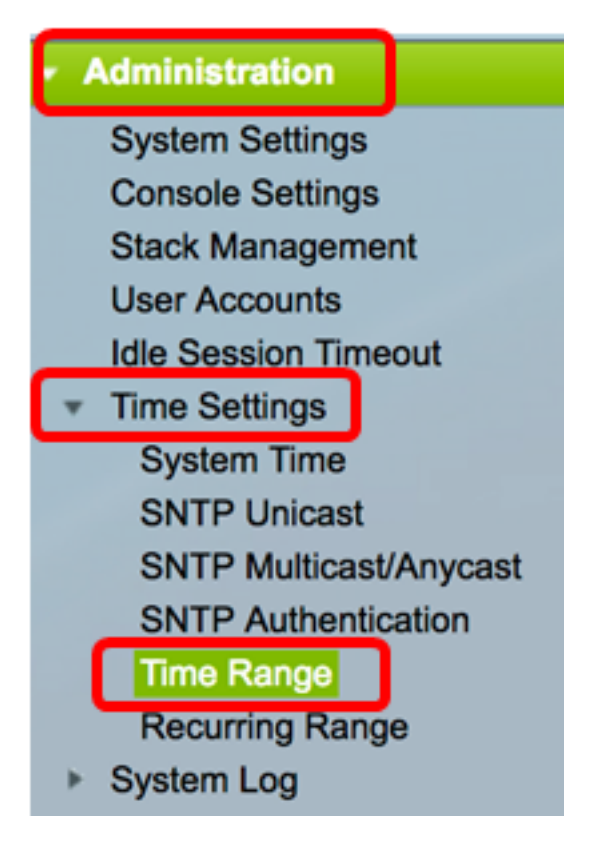

步骤3.单击Add添加新的时间范围。

| Time Range       |                  |  |                        |  |      |                      |
|------------------|------------------|--|------------------------|--|------|----------------------|
| Time Range Table |                  |  |                        |  |      |                      |
|                  | Time Range Name  |  | Absolute Starting Time |  | Time | Absolute Ending Time |
| 0 re             | 0 results found. |  |                        |  |      |                      |
|                  | Add Edit Delete  |  |                        |  |      |                      |
| Recurring Range  |                  |  |                        |  |      |                      |

步骤4.在Time Range字段中输入时间范围名。范围为1到32个字符。

Time Range Name:

Dayshift

注意:在本例中,时间范围名称为Dayshift。

步骤5.在Absolute Starting Time区域中,单击单选按钮以确定时间范围的起始点。选项有:

- 立即 选择此选项,以便时间范围立即开始。
- •日期和时间 输入时间范围开始的日期和时间。

Absolute Starting Time: Immediate Date 2017 
Jan 
Time 08 
OU 
HH:MM

注意:在本例中,时间范围从2017年1月1日上午8:00开始。

步骤6.在Absolute Ending Time区域,单击单选按钮确定时间范围的结束时间。选项有:

- •无限(Infinite) 选择此选项,使时间范围永不结束。
- •日期和时间 输入时间范围结束的日期和时间。

Absolute Ending Time: Infinite Date 2017 
Dec 
Time 17 
OO 
HH:MM

注意:在本例中,时间范围于2017年12月31日下午17:00结束。

步骤7.单击"应用",然后单击"**关闭"**。

| Time Range Name:        | Dayshift (8/32 characters used)                                                |
|-------------------------|--------------------------------------------------------------------------------|
| Absolute Starting Time: |                                                                                |
|                         |                                                                                |
| Absolute Ending Time:   | <ul> <li>Infinite</li> <li>Date 2017          <ul> <li>Dec</li></ul></li></ul> |
| Apply Close             |                                                                                |

步骤8.(可选)单击"保存"将设置保存到启动配置文件。

| 8-Port Gigabit P             | save cisco<br>oE Stackable | Language: Manage | ed Switch | 0 |
|------------------------------|----------------------------|------------------|-----------|---|
| Time Range                   |                            |                  |           |   |
| Time Range Table             |                            |                  |           |   |
| Time Range Name              | Absolute Starting Time     | Absolute End     | ling Time |   |
| <ul> <li>Dayshift</li> </ul> | 2017-Jan-01 08:00:00       | 2017-Dec-31      | 17:00:00  |   |
| Add Edit Delete              |                            |                  |           |   |
| Recurring Range              |                            |                  |           |   |

步骤9.(可选)要编辑时间范围,请选中要编辑的时间范围的复选框,然后单击"编**辑"**。

| Time Range      |                  |                        |                      |  |  |
|-----------------|------------------|------------------------|----------------------|--|--|
| Tim             | Time Range Table |                        |                      |  |  |
|                 | Time Range Name  | Absolute Starting Time | Absolute Ending Time |  |  |
| 0               | Dayshift         | 2017-Jan-01 08:00:00   | 2017-Dec-31 17:00:00 |  |  |
|                 | Add Edit         | . Delete               |                      |  |  |
| Recurring Range |                  |                        |                      |  |  |

| 第10步。( | 可选) | 要删除时间范围, | ,请选中要删除的时间范围的复选框, | ,然后单击 <b>删除</b> 。 |
|--------|-----|----------|-------------------|-------------------|
|--------|-----|----------|-------------------|-------------------|

| Time Range       |                 |                        |                      |
|------------------|-----------------|------------------------|----------------------|
| Time Range Table |                 |                        |                      |
|                  | Time Range Name | Absolute Starting Time | Absolute Ending Time |
| $\odot$          | Dayshift        | 2017-Jan-01 08:00:00   | 2017-Dec-31 17:00:00 |
|                  | Add Edit        | . Delete               |                      |
| Recurring Range  |                 |                        |                      |

步骤11.(可选)要配置已配置绝对时间范围的周期性时间范围设置,请单击"周期性范围"**按钮** ,然后继续执行<u>步骤2</u>。

| Tim              | Time Range      |                        |                      |  |
|------------------|-----------------|------------------------|----------------------|--|
| Time Range Table |                 |                        |                      |  |
|                  | Time Range Name | Absolute Starting Time | Absolute Ending Time |  |
|                  | Dayshift        | 2017-Jan-01 08:00:00   | 2017-Dec-31 17:00:00 |  |
|                  | Add Edit        | . Delete               |                      |  |
|                  | Recurring Range |                        |                      |  |

现在,您应该已成功配置交换机上的绝对时间范围设置。

#### 配置周期性时间范围设置

循环时间元素可以添加到绝对时间范围。这会将操作限制为绝对范围内的特定时间段。

步骤1.在交换机的基于Web的实用程序中,选择Administration > Time Settings > Time Range。

| <ul> <li>Administration</li> </ul> |
|------------------------------------|
| System Settings                    |
| Console Settings                   |
| Stack Management                   |
| User Accounts                      |
| Idle Session Timeout               |
| <ul> <li>Time Settings</li> </ul>  |
| System Time                        |
| SNTP Unicast                       |
| SNTP Multicast/Anycast             |
| SNTP Authentication                |
| Time Range                         |
| Recurring Range                    |
| System Log                         |

**注意:**或者,您也可以点击"时间范围"(Time Range)页面中的"循环范围"(Recurring Range)按钮。

步骤2.从Time Range Name下拉列表中选择时间范围名称。

| Recurring Range       |                              |            |      |
|-----------------------|------------------------------|------------|------|
| Recurring Range Table |                              |            |      |
| Filte                 | r: Time Range Name equals to | ✓ Dayshift | Go   |
|                       | Recurring Starting Time      | Niahtshift | lime |
| O results found       |                              |            |      |

注意:在本例中,选择Dayshift。

步骤3.单击Go。该表将显示为所选时间范围名称已配置的任何循环范围。

**注意:**在本例中,未配置循环范围。

| Recurring Range  |                                                 |                       |  |
|------------------|-------------------------------------------------|-----------------------|--|
| Rec              | Recurring Range Table                           |                       |  |
| Filte            | Filter: Time Range Name equals to Dayshift 🛊 Go |                       |  |
|                  | Recurring Starting Time                         | Recurring Ending Time |  |
| 0 results found. |                                                 |                       |  |
|                  | Add Delete                                      |                       |  |

步骤4.单击Add添加新的周期性时间范围。

| Recurring Range       |                                                  |  |                       |
|-----------------------|--------------------------------------------------|--|-----------------------|
| Recurring Range Table |                                                  |  |                       |
| Filte                 | Filter: Time Range Name equals to Dayshift \$ Go |  |                       |
|                       | Recurring Starting Time Recurring Ending Time    |  | Recurring Ending Time |
| 0 results found.      |                                                  |  |                       |
|                       | Add Delete                                       |  |                       |

"时间范围名称"区域显示您正在配置的时间范围。

步骤5.在Recurring Starting Time区域中,使用下拉列表指定一周中的某一天以及时间范围以 循环方式开始的时间(24小时格式)。

| Time Range Name: Dayshift                                                                     |                                            |  |  |  |
|-----------------------------------------------------------------------------------------------|--------------------------------------------|--|--|--|
| Recurring Starting Time: Day of the                                                           | e Week ( Mon ¢) Time ( 08 ¢) ( 00 ¢) HH:MM |  |  |  |
| <b>注意:</b> 在本例中,周期性时间范围从每<br>步骤6.在Recurring Ending Time区域中<br>时间(以24小时格式)。                    | 每周一上午8:00开始。<br>□,使用下拉列表指定时间范围以循环方式结束的星期和  |  |  |  |
| Recurring Ending Time: Day of the                                                             | • Week Fri 💠 Time 17 🛊 00 🖨 HH:MM          |  |  |  |
| <b>注意</b> :在本例中,周期性时间范围在每<br>步骤7.单击"应用 <b>",</b> 然后单击" <b>关闭"</b> 。                           | 夏周五下午17:00结束。                              |  |  |  |
| Time Range Name: Dayshift                                                                     |                                            |  |  |  |
| Recurring Starting Time: Day of the                                                           | ne Week Mon 🛊 Time 08 🛊 00 🛊 HH:MM         |  |  |  |
| Recurring Ending Time: Day of the                                                             | ne Week Fri 🛊 Time 17 🛊 00 🛊 HH:MM         |  |  |  |
| Apply Close                                                                                   |                                            |  |  |  |
| 步骤8.(可选)单击"保 <b>存"</b> 将设置保存                                                                  | 到启动配置文件。                                   |  |  |  |
| Save cisco Language: English<br>B-Port Gigabit PoE Stackable Managed Swite<br>Recurring Range |                                            |  |  |  |
| Recurring Range Table                                                                         |                                            |  |  |  |
| Filter: Time Range Name equals                                                                | to Dayshift 🛊 Go                           |  |  |  |
| Recurring Starting Time                                                                       | Recurring Ending Time                      |  |  |  |
| Mon, 08:00:00                                                                                 | Fri, 17:00:00                              |  |  |  |
| Add Delete                                                                                    |                                            |  |  |  |
| Time Range                                                                                    |                                            |  |  |  |

第9步。(可选)要删除周期性时间范围,请选中要删除的时间范围的复选框,然后单击**删除**。

| Recurring Range Table                            |                         |                       |  |
|--------------------------------------------------|-------------------------|-----------------------|--|
| Filter: Time Range Name equals to Dayshift \$ Go |                         |                       |  |
|                                                  | Recurring Starting Time | Recurring Ending Time |  |
| $\bigcirc$                                       | Mon, 08:00:00           | Fri, 17:00:00         |  |
| Add Delete                                       |                         |                       |  |

步骤10.(可选)要配置时间范围,请单击Time Range按钮。

| Recurring Range                                  |                       |  |  |
|--------------------------------------------------|-----------------------|--|--|
| Recurring Range Table                            |                       |  |  |
| Filter: Time Range Name equals to Dayshift \$ Go |                       |  |  |
| Recurring Starting Time                          | Recurring Ending Time |  |  |
| Mon, 08:00:00                                    | Fri, 17:00:00         |  |  |
| Add Delete                                       |                       |  |  |
| Time Range                                       |                       |  |  |

现在,您应该已成功配置交换机上的周期性时间范围设置。